#### วิธีการเชื่อมต่อโปรเจคเตอร์แบบ Wired LAN

## <u>การตั้งค่าที่เครื่องโปรเจคเตอร์</u>

1. เลือกเมนู Network

| nage         | Net tota - Wissleen LAN                                                | Return      |
|--------------|------------------------------------------------------------------------|-------------|
| Signal       | Net. Info Wireless LAN<br>Net. Info Wired LAN<br>Network Configuration |             |
| Settings     |                                                                        |             |
| Extended     |                                                                        |             |
| Network 🥥    |                                                                        |             |
| Info         |                                                                        |             |
| Reset        |                                                                        |             |
| [�]:Select [ | Enter] :Enter                                                          | [Menu]:Exit |

2. เลือก Network Configuration

| Image    | Retu                  | rn |
|----------|-----------------------|----|
| Signal   | Net. Info Wired LAN   |    |
| ettings  | Network Configuration |    |
| Extended |                       |    |
| Network  |                       |    |
| Info     |                       |    |
| Parat    |                       |    |

3. เลือก Wired LAN

| Basic        | ID Sattings        |    | Return |
|--------------|--------------------|----|--------|
| Wireless LAN | IP Address Display | On |        |
| Security     |                    |    |        |
| Wired LAN 🥥  |                    |    |        |
| Mail         |                    |    |        |
| Others       |                    |    |        |
| Reset        |                    |    |        |
| Complete     |                    |    |        |

#### 4. เลือก IP Settings

| Basic         | Return                   |  |
|---------------|--------------------------|--|
| Wireless LAN  | IP Address Display On    |  |
| Security      |                          |  |
| Wired LAN     |                          |  |
| Mail          |                          |  |
| Others        |                          |  |
| Reset         |                          |  |
| Complete      |                          |  |
| [Esc] :Return | [◆]:Select [Enter]:Enter |  |

# 5. กำหนดการตั้งค่า

| Wireless LAN<br>Security<br>Wired LAN<br>Mail | 80. 77<br>55. 0<br>80. 1 |
|-----------------------------------------------|--------------------------|
| Security<br>Wired LAN<br>Mail<br>Others       | 80. 77<br>55. 0<br>80. 1 |
| Wired LAN<br>Mail                             |                          |
| Mail                                          |                          |
| Others                                        |                          |
| otilers                                       |                          |
| Reset                                         |                          |
| Complete                                      |                          |
| [Esc] :Return [ ] :Select [Enter] :Enter      |                          |
|                                               |                          |

DHCP: OFF IP Address,Subnet Mask,Gateway Address : ต้องอยู่ในวงเดียวกับ Network ที่ใช้งาน

## 6. เมื่อตั้งค่าเรียบร้อยแล้วให้เลือก Complete

| Basic        | Save network settings. |  |
|--------------|------------------------|--|
| Wireless LAN |                        |  |
| Security     |                        |  |
| Wired LAN    |                        |  |
| Mail         |                        |  |
| Others       |                        |  |
| Reset        |                        |  |
| Complete     | 0                      |  |

7. เลือก <mark>Yes</mark> เพื่อยืนยันการตั้งค่า

| [Setup complete<br>Save the netwo | ej<br>irk settinas? |         |
|-----------------------------------|---------------------|---------|
|                                   |                     |         |
| Yes 🥲                             | No                  | Cancel  |
| sc]:Return [+):                   | Select [Enter]:     | Execute |
|                                   | Select [Enter] :    | Execute |

## <u>การตั้งค่าที่เครื่องคอมพิวเตอร์</u>

#### 1. เลือก Start → All Program → Epson Projector → Easy MP Network Projection

|                | 📷 XnView 🕨            | 🛃 EasyMP Slide Maker2             |
|----------------|-----------------------|-----------------------------------|
| All Programs 👂 | 🛅 EPSON Scan 🔹 🕨      | 🔄 EasyMP Slide Converter Ver.1.10 |
|                | 👼 EPSON Projector 🔹 🕨 | 🛅 EasyMP Network Projection 🔸     |

2. เลือก Advanced Connection Mode แล้วกด OK

| 🖉 EasyMP Network Projection Ver. 2. 76                                                                              |
|----------------------------------------------------------------------------------------------------|
| Select Connection Mode.                                                                                             |
| O Quick Connection Mode                                                                                             |
| <ul> <li>Advanced Connection Mode</li> </ul>                                                                        |
| Set the selected Connection Mode as the default mode for future connections.<br>(Do not display this window again.) |

## 3. เลือกโปรเจคเตอร์ที่จะใช้งาน และเลือก Connect

| 🚰 EasyMP Network Projection Ver. 2. 76 - Advanced Connection - |                |                     |             |  |  |
|----------------------------------------------------------------|----------------|---------------------|-------------|--|--|
| Automatic search Manual search Profile                         |                |                     |             |  |  |
| Select a projector and connect it.                             |                |                     |             |  |  |
| Status                                                         | Projector name | IP address          |             |  |  |
| 🗹 💽 Standby                                                    | EBBFE3D6       | E3D6 172.16.80.77   |             |  |  |
|                                                                |                |                     |             |  |  |
|                                                                |                |                     |             |  |  |
|                                                                |                |                     |             |  |  |
|                                                                |                |                     |             |  |  |
|                                                                |                |                     |             |  |  |
|                                                                |                |                     |             |  |  |
|                                                                | (              | Save in the profile | Clear list  |  |  |
| Disable interrupt connec                                       | tion           |                     |             |  |  |
| 🔄 Use multi-display                                            |                |                     | Set options |  |  |
|                                                                |                |                     |             |  |  |
| Troubleshooting                                                |                |                     | Connect     |  |  |
| · · · · · · · · · · · · · · · · · · ·                          |                | Ľ                   |             |  |  |